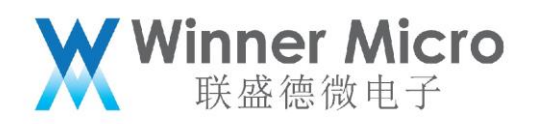

# WM\_W800 认证测试工具说明

V1.2

北京联盛德微电子有限责任公司 (winner micro)

地址:北京市海淀区阜成路 67 号银都大厦 18 层

电话: +86-10-62161900

公司网址: www.winnermicro.com

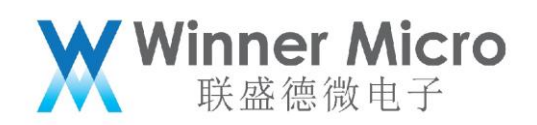

## 文档修改记录

| 版本   | 修订时间      | 修订记录                 | 作者    | 审核 |
|------|-----------|----------------------|-------|----|
| V0.1 | 2019/9/25 | [C]创建文档              | Cuiyc |    |
| V0.2 | 2020/6/10 | 增加蓝牙 LE 测试部分说明       | Cuiyc |    |
|      |           | 更新界面说明及操作说明          |       |    |
| V0.3 | 2020/6/12 | 更新界面图示及图形变好          | Cuiyc |    |
| V0.4 | 2020/7/2  | 更新界面图片               | Cuiyc |    |
|      |           | 默认勾选温度补偿             |       |    |
| V0.5 | 2020/7/8  | 统一字体                 | Cuiyc |    |
| V1.0 | 2020/8/10 | 正式发布版本               | Cuiyc |    |
| V1.1 | 2020/9/8  | 增加推荐发射增益             | Cuiyc |    |
| V1.2 | 2020/9/18 | Wi-Fi 的发射功率按照 5 级设置增 | Cuiyc |    |
|      |           | 益选项                  |       |    |

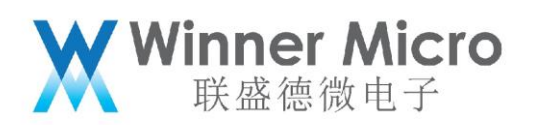

| 文林 | 当修改记录   | ₹                           | 2  |
|----|---------|-----------------------------|----|
| 目表 | ₹       |                             |    |
| 1  | 引言      |                             | 4  |
|    | 1.1     | 编写目的                        | 4  |
|    | 1.2     | 预期读者                        | 4  |
|    | 1.3     | 术语定义                        | 4  |
|    | 1.4     | 参考资料                        | 4  |
| 2  | Wi-Fi 认 | 证连接示意图                      | 5  |
| 3  | 蓝牙认证    | <b>正</b> 连接示意图              | 6  |
| 4  | 工具使用    | 月说明                         | 7  |
|    | 4.1     | 界面说明                        | 7  |
|    | 4.2     | Wi-Fi 部分                    | 8  |
|    | 4.2.1   | Wi-Fi 测试配置参数说明              | 8  |
|    | 4.2.2   | Wi-Fi 测试操作说明                | 12 |
|    | 4.2.2.1 | Wi-Fi 发送测试                  | 12 |
|    | 4.2.2.2 | Wi-Fi 接收测试                  | 13 |
|    | 4.2.2.3 | Wi-Fi 频偏(单载波)测试             | 14 |
|    | 4.3     | 蓝牙部分                        | 15 |
|    | 4.3.1   | 测试控制说明                      | 15 |
|    | 4.3.2   | BLE 的指令控制部分说明               | 16 |
|    | 4.3.2.1 | BLE 发送测试的 HCI 指令            | 16 |
|    | 4.3.2.2 | BLE 接收灵敏度测试的 HCI 指令         | 17 |
|    | 4.3.2.3 | Packet payload 及发送信道及数据长度定义 | 17 |
|    | 4.3.2.4 | BLE 测试的几个 HCI 指令的具体描述       | 18 |
|    | 4.3.3   | 传统蓝牙的指令控制部分说明               | 21 |
|    | 4.3.3.1 | 传统蓝牙测试的 HCI 指令              | 21 |
|    | 4.3.3.2 | 传统蓝牙测试的几个 HCI 指令的具体描述       | 21 |

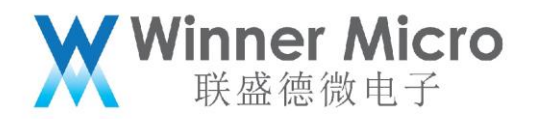

# 1 **引言**

## 1.1 编写目的

无线认证测试 PC 端工具的使用方法及设置说明, 指导客户如何通过工具操作待测无线模块, 使待测模 块处于认证测试所需状态。

### 1.2 **预期读者**

Wi-Fi/蓝牙部分物理层的研发工程师,测试工程师及其他认证支持工程师

### 1.3 术语定义

无

### 1.4 参考资料

无

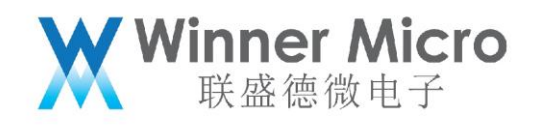

# 2 Wi-Fi 认证连接示意图

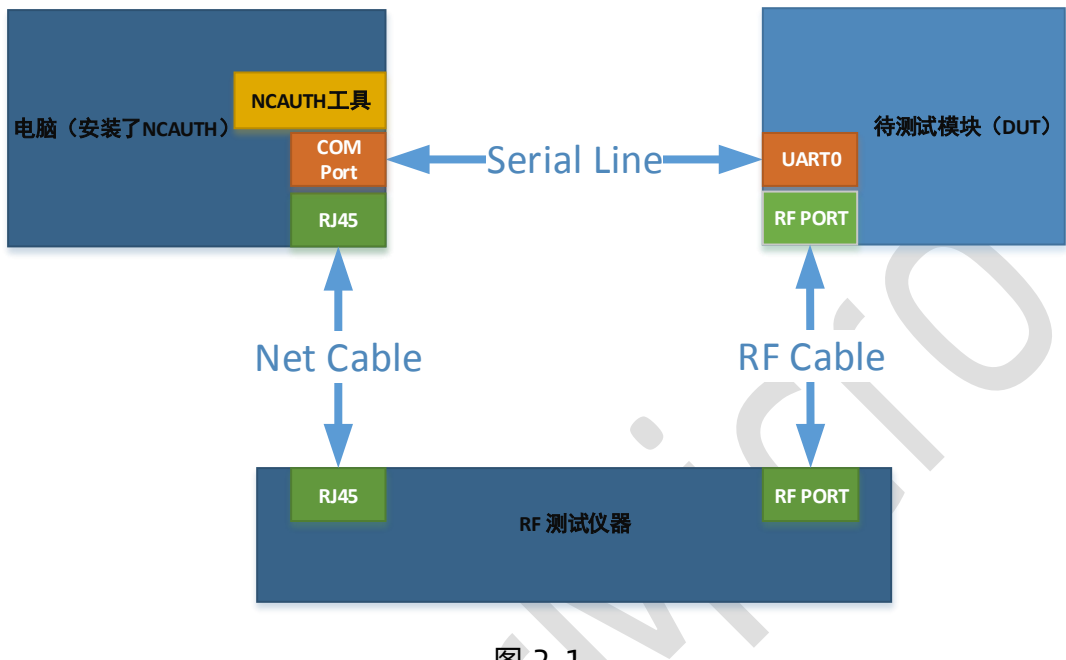

图 2-1

上图指示如何连接物理设备及工具安装情况:

1) 待测试模块通过 UARTO 与 PC 端的串口相连接

- 2) 待测试模块通过射频线与测试仪器(Litepoint,频谱分析仪,信号源)相连
- 3) 测试仪器与 PC 如何相连
- 4)认证测试工具及仪器分析软件(接收或者发送待测信号)会安装于同一 PC

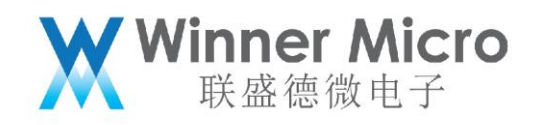

# 3 蓝牙认证连接示意图

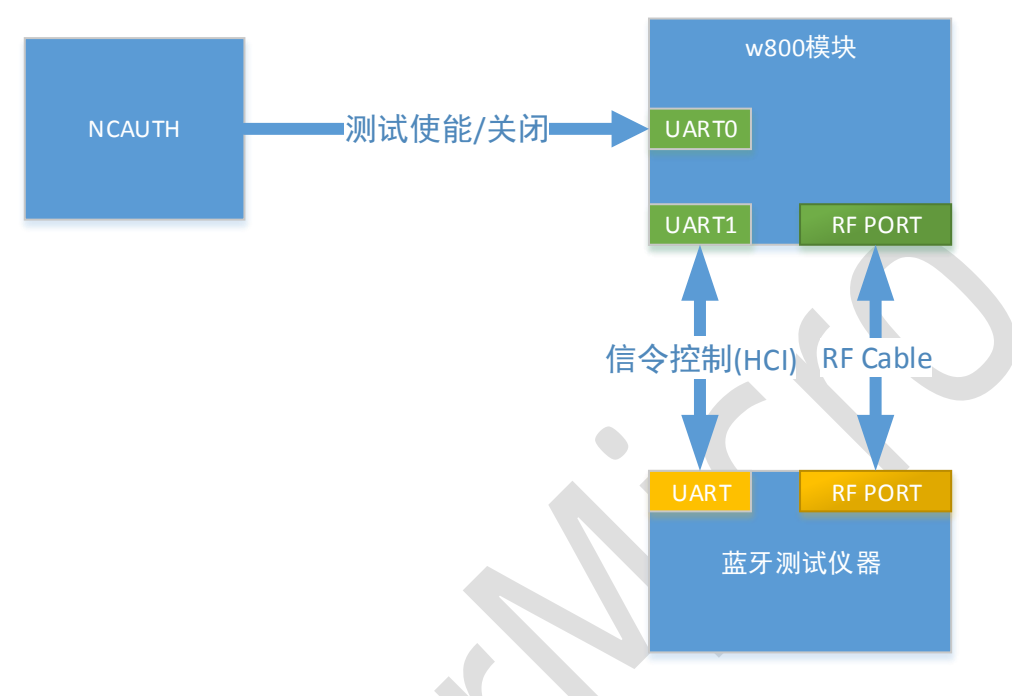

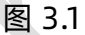

上图指示如何连接物理设备及工具安装情况:

1) 待测试模块通过 UARTO 与 PC 端的串口相连接, 用于控制蓝牙进入测试模式

2) 待测模块通过 UART1 与蓝牙测试仪器相连接, 用于蓝牙测试的信令控制

3) 待测试模块通过射频线与测试仪器相连

4) 认证测试工具及仪器分析软件(接收或者发送待测信号)会安装于同一 PC

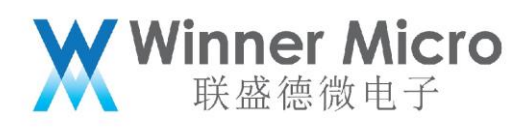

# 4 工具使用说明

| ₩ 无线网卡认证测试工具 V1.1.12                                                                                                    | :                | × |
|----------------------------------------------------------------------------------------------------|------------------|---|
| ○中文 C English       端口 COM8 ▼     搜索模块         序号 端口 设备ID         1         1         1         1         1         1         1         1         1         1         1         1         1         1         1         1         1         1         1         1         1         1         1         1         1         1         1         1 | WI-FI<br>信道 1    |   |
|                                                                                                    | BlueTooth 自动蓝牙测试 |   |

图 4-1

上图是工具主界面,它通过图形指导来展示:

- 如何通过串口指令操作,使得待测模块的 Wi-Fi 功能处于发送,接收或频偏(单载波)等
   相关状态,加以测试仪器(litepoint,频谱分析仪等)的配合来完成指定测试。
- 2) 如果通过串口指令操作,使得待测模块蓝牙处于测试模式。

### 4.1 界面说明

如图 2-1, 界面按照左右分成两大部分:

- 1. DUT 搜索显示部分
  - a) 模块搜素:

端口下拉列出当前的串口,根据连接情况选择要使用的串口,

默认波特率: 115200, 数据位: 8bit, 停止位: 1bit, 奇偶校验: 无

b) 模块显示

搜索到的模块 MAC 和对应的串口显示在白色窗口

2. DUT 的 WI-Fi 指标测试部分

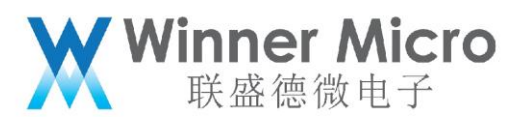

a) 公共部分

发送和接收时的信道,模式以及速率的配置项,停止测试的功能

b)发送和频偏测试部分 发送的增益,包长,发包间隔等配置项 频偏测试选项 温度补偿选项

启动发送功能按钮

c) 接收部分

可配置的期望包数(对端实际发包数)

实际收包和误包率显示项

启动接收功能按钮

接收包数查询功能按钮

3. DUT 的蓝牙操作部分

主要是用于控制模块的蓝牙打开及进入测试模式(UART0 口的操作), 而信令相关的操作 不在此界面操作, 且信令是通过 UART1 口完成。

### 4.2 Wi-Fi 部分

### 4.2.1 Wi-Fi 测试配置参数说明

信道: 1-14

| 频率范围         | 信道 | 中心频点(MHz) |
|--------------|----|-----------|
|              | 1  | 2412      |
| 2400-2484MHz | 2  | 2417      |
|              | 3  | 2422      |
|              | 4  | 2427      |

| W            | Winner Micro |
|--------------|--------------|
| $\mathbf{M}$ | 联盛德微电子       |

| 5  | 2432 |   |
|----|------|---|
| 6  | 2437 |   |
| 7  | 2442 |   |
| 8  | 2447 |   |
| 9  | 2452 |   |
| 10 | 2457 |   |
| 11 | 2462 |   |
| 12 | 2467 |   |
| 13 | 2472 |   |
| 14 | 2484 | • |

表 4-1

#### 模式:

802.11b

802.11g

802.11n

#### 速率:

802.11b 对应速率:

L1M, L2M, L5M5, L11M

802.11g 对应速率:

R06M, R09M, R12M, R18M, R24M, R36M, R48M, R54M

802.11n 对应速率:

```
HT20: MCS0_20M, MCS1_20M, MCS2_20M, MCS3_20M, MCS4_20M, MCS5_20M,
```

MCS6\_20M,MCS7\_20M

HT40: MCS0\_40M,MCS1\_40M, MCS2\_40M,MCS3\_40M, MCS4\_40M,MCS5\_40M,

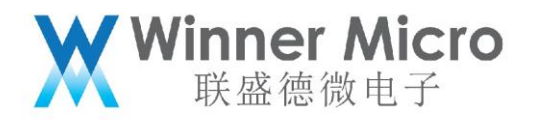

MCS6 40M, MCS7 40M, MCS32

#### 单载波测试:

测试频偏时使用

#### 温度补偿:

默认打开功能。

随着环境温度升高或者降低,芯片的工作温度会变化,在不调整芯片参数的情况下,芯片发射性能会发生变化。为了使芯片能够在不同的温度都能达到较好的发射性能,因此需要根据温度的变化对芯片发射参数进行调整。

当温度补偿功能打开时,芯片依据内部设定的参数进行调整,界面设定的增益参数无效。

如果需要生效工具界面的增益,需关闭温度补偿功能。

增益:

| 制式      | 速率   | 增益取值           |
|---------|------|----------------|
|         | 1M   |                |
| 802.11b | 2M   |                |
|         | 5.5M | 7,10,16,20,23  |
|         | 11M  |                |
| 制式      | 速率   | 增益取值           |
|         | 6M   |                |
|         | 9M   |                |
|         | 12M  |                |
|         | 18M  | 25,29,36,41,44 |
| 802.11g | 24M  |                |
|         | 36M  |                |

|              |      | Winner<br>联盛德  | <b>Micro</b><br>微电子 |
|--------------|------|----------------|---------------------|
|              | 48M  |                |                     |
|              | 54M  | 20,25,33,36,42 |                     |
| 制式           | 速率   | 增益取值           |                     |
|              | MCS0 | 25,29,36,41,44 |                     |
|              | MCS1 |                |                     |
|              | MCS2 |                |                     |
| 802.11n-HT20 | MCS3 |                |                     |
|              | MCS4 |                |                     |
|              | MCS5 |                |                     |
|              | MCS6 | 20,25,33,36,42 |                     |
|              | MCS7 | 10,16,20,25,29 |                     |
| 制式           | 速率   | 增益取值           |                     |
|              | MCS0 |                |                     |
|              | MCS1 |                |                     |
|              | MCS2 |                |                     |
| 802.11n-HT40 | MCS3 | 25,29,36,41,44 |                     |
|              | MCS4 |                |                     |
|              | MCS5 |                |                     |
|              | MCS6 | 20,25,33,36,42 |                     |
|              | MCS7 | 10,16,20,25,29 |                     |

### 包长:

0-1500byte,说明,实际空中发送的包长度为:设置包长+MAC 头和 CRC 长度。

### 发包间隔:

默认 100ms, 取值说明: >=2ms 时, 使用设置值; <2 时, 使用内部默认的发送间隔。 期望包数:

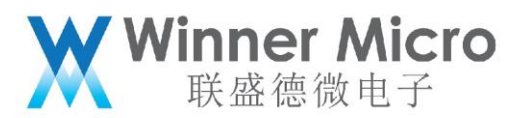

接收测试时,发送方要发送的包数,即模块要收到的最多包数。

#### 接收包数:

接收测试时,通过查询收包数功能或者停止测试时查询到的实际接收包数。

#### 收包率:

接收测试时,依据期望包数和接收包数计算百分比,即收包正确率,当收包大于总包数时, 收保率无意义。

#### 4.2.2 Wi-Fi 测试操作说明

4.2.2.1 Wi-Fi 发送测试

#### 说明:

仪器处于接收状态,让待测模块发出指定的信号,仪器接收并分析模块的信号,进而分析 出模块的发送功率, EVM, MASK 等信息。

如果要进行温度补偿功能,按照默认温度补偿功能勾选即可。

如果要测试不同增益下的射频发射性能,不要勾选温度补偿选项。

#### 操作:

根据测试需要设置信道,模式,速率,增益,包长,发包间隔,然后,点击发送按钮,启 动模块发送数据。如需要停止,点击停止按钮。

|                                                                                                    | X                                                                                                    | Winner Micro<br>联盛德微电子                                                           |
|----------------------------------------------------------------------------------------------------|----------------------------------------------------------------------------------------------------|----------------------------------------------------------------------------------|
| ★ 无线网+认证测试工具 V1.1.2          ● 中文       ● English         端口       ○ English         端口       ○ English         第日       ○ English         1       ○ English         1       ○ COM8         1       ○ COM8         0008DC597E84 | WI-FI<br>信道<br>1<br>模式<br>11g<br>マ<br>壊薬<br>RO6M<br>マ<br>定薬<br>RO6M<br>マ<br>定薬<br>RO6M<br>マ<br>定薬<br>RO6M<br>マ<br>定薬<br>RO6M<br>マ | 停止         接收测试         期望包数         接收包数         应回数         自动接收         查询收包数 |
|                                                                                                    | 启动蓝牙测试                                                                                                    | 停止蓝牙测试                                                                           |

### 图 4-2-1 有温度补偿(界面增益不生效)

 $\times$ 

| 序号 |      |   | 模式 11g 🔽  | 停止            |
|----|------|---|-----------|---------------|
| 1  | COM8 |   | 速率  R06M  | _ 按1版初的式      |
|    |      |   | □ 单载波测试   | 期望包数          |
|    |      |   | □ 温度补偿    | 接收包数          |
|    |      |   | 增益 44 🗾   |               |
|    |      |   | 包长 512    |               |
|    |      |   | 间隔 100 ms |               |
|    |      |   | 启动发送      | 启动接收    查询收包数 |
| <  |      | > | BlueTooth |               |
|    |      |   | 白叶林正加哈兰   | 信心就不知道于       |

图 4-2-2 无温度补偿(界面增益生效)

### 4.2.2.2 Wi-Fi 接收测试

### 说明:

让待测模块打开接收通道,处于接收状态,仪器根据测试要求发出指定速率的信号,一般 接收测试只是看误报率。

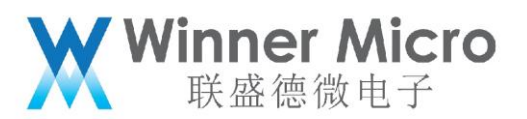

#### 操作:

选择信道,模式,速率,点击启动接收按钮,使模块处于接收状态。如需要停止,点击停止按钮。测试过程中,可以通过点击查询收包数按钮,查询收到的包数;停止测试时,也会更新实际收包数,如果期望包数设置,且满足条件会计算误包率。

| <ul> <li>●中文</li> <li>● English</li> <li>端口</li> <li>COM8</li> <li>✓</li> <li>搜索模块</li> </ul> | Wi-Fi<br>信道 1 | 停止                 |
|-----------------------------------------------------------------------------------------------|---------------|--------------------|
| 序号 端口 设备ID<br>1 COM8                                                                          | 读近            |                    |
|                                                                                               | ▼ 单载波测试       | 期望包数 1000          |
|                                                                                               | □ 温度补偿        | 接收包数 147           |
|                                                                                               | 増益  44 _▼     | 收包率 14.7%          |
|                                                                                               | 间隔 100 ms     |                    |
|                                                                                               | 启动发送          | 启动接收 查 <b>询收包数</b> |
| < >>                                                                                          | -BlueTooth    |                    |
|                                                                                               | 启动蓝牙测试        | 停止蓝牙测试             |

图 4-3

### 4.2.2.3 Wi-Fi 频偏(单载波)测试

#### 说明:

让待测模块打开发送通道, 仪器处于接收状态, 仪器分析模块的本振信号, 以此来判断频 率误差。

#### 操作:

勾选[**单载波测试**]选项,设置信道,点击发送按钮,使得模块输出本振信号。如需要停止, 点击停止按钮。

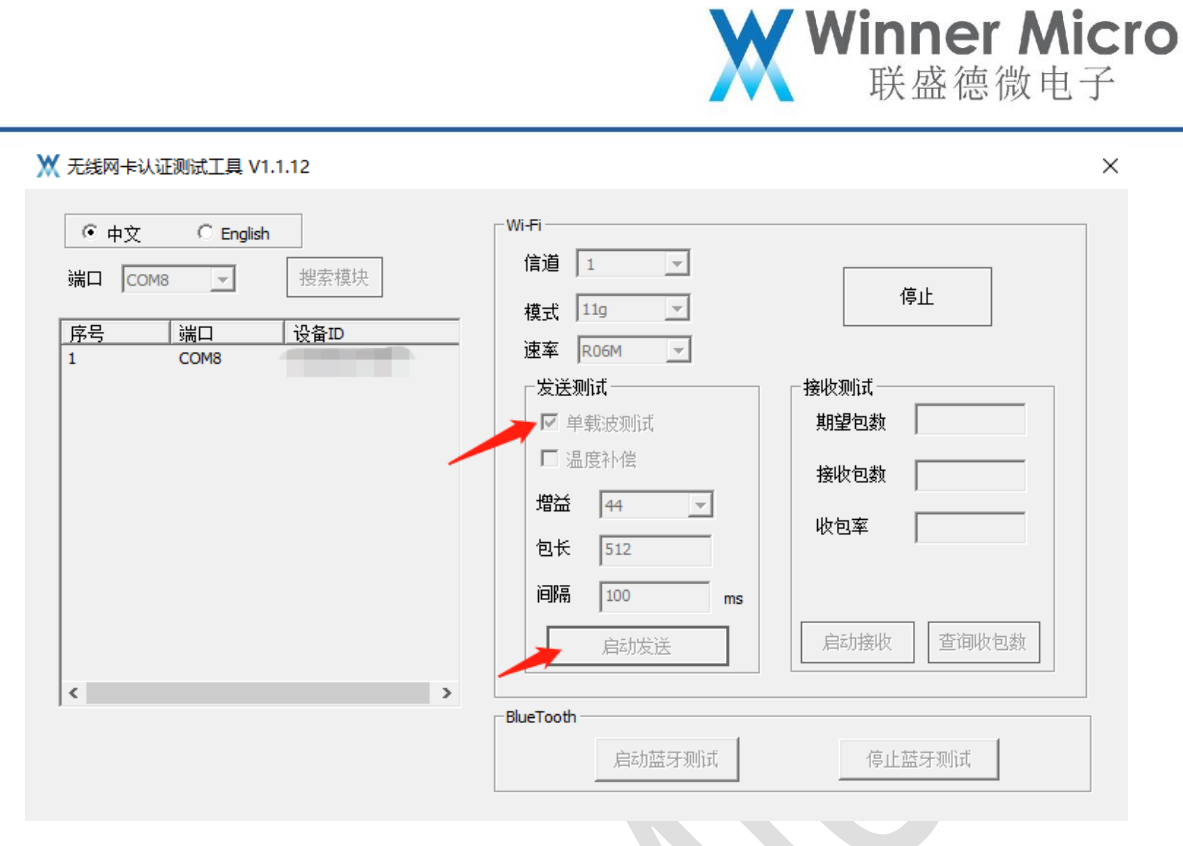

图 4-4

### 4.3 **蓝牙部分**

### 4.3.1测试控制说明

说明:

此界面操作仅仅是让待测模块处于蓝牙测试模式,具体的信令控制部分通过 UART1 来实现的。

操作:

要启动测试,点击"启动蓝牙测试"按钮,待测模块蓝牙功能打开,并进入蓝牙测试模式。 要停止测试,点击"停止蓝牙测试"按钮即可。

如图所示。

|                                                                                                   | ×                                                                                                    | Winner Micro<br>联盛德微电子                                                         |
|---------------------------------------------------------------------------------------------------|----------------------------------------------------------------------------------------------------|--------------------------------------------------------------------------------|
| ★ 无线网卡认证测试工具 V1.1.12       ● 中文     ● English       端口     COM8       第日     送番担       1     COM8 | Wi-Fi         信道       1         模式       11g         東京       R06M         速率       R06M         发送別ば          反送別ば          型益       44         型       44         型长       512         间隔       100       ms         启动发送 | 停止         擦收测试         期望包数         撥收包数         收包案         启动接收       查询收包数 |
|                                                                                                   | 启动蓝牙测试                                                                                                    | 停止蓝牙测试                                                                         |

图 4-4

### 4.3.2 BLE 的指令控制部分说明

注意:

此部分, 仅是介绍蓝牙的 HCI 控制指令。一般蓝牙测试仪直接支持 HCI 指令, 无需**手动**通 过串口发送 HCI 指令。

如需手动操作,发送的指令串口应以十六进制方式发送。

## 4.3.2.1 BLE 发送测试的 HCI 指令

| 1) 发送: 01 03 0C 00<br>响应: 04 0E 04 01 03 0C 00   | //复位蓝牙控制器                                  |
|--------------------------------------------------|--------------------------------------------|
| 2)发送:011E2003002500                              | //发送数据,其中 packet payload 可以选择不同类型用于测<br>试不 |
|                                                  | 同 rf 性能指标。具体定义参见如下说明。                      |
| 响应: <mark>04</mark> 0E 04 01 1E 20 00            |                                            |
| <mark>3)</mark> 发送停止测试: <mark>01</mark> 1F 20 00 | //用于停止发送测试。如果测试不同的 channel 及               |
|                                                  | packet payload,继续步骤 2)即可。                  |
| 响应: 04 0E 06 01 1E 20 00 00 00                   |                                            |

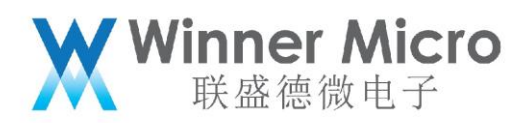

### 4.3.2.2 BLE 接收灵敏度测试的 HCI 指令

 1) 发送: 01 03 0C 00 响应: 04 0E 04 01 03 0C 00
 2) 发送: 01 1D 20 01 00 //复位蓝牙控制器

//配置接收信道,进入接收数据模式。此时可以用 CWM500,根据配置的信道发送 LE 数据包。发送完成后,发送停止测试指令

响应: 04 0E 04 01 1D 20 00

3) 发送停止测试: 01 1F 20 00 //发送停止测试 响应: 04 0E 06 01 1F 20 00 xx xx //其中 xx xx 为收到的数据包个数。

### 4.3.2.3 Packet payload 及发送信道及数据长度定义

#### Packet\_Payload:

Size: 1 Octet

| Value | Parameter Description                                                                                         |
|-------|----------------------------------------------------------------------------------------------------|
| 0x00  | PRBS9 sequence '1111111100000111101' (in transmission order)<br>as described in [Vol 6] Part F, Section 4.1.5 |
| 0x01  | Repeated '11110000' (in transmission order) sequence as described in [Vol 6] Part F, Section 4.1.5            |
| 0x02  | Repeated '10101010' (in transmission order) sequence as described in [Vol 6] Part F, Section 4.1.5            |
| 0x03  | PRBS15 sequence as described in [Vol 6] Part F, Section 4.1.5                                                 |
| 0x04  | Repeated '11111111' (in transmission order) sequence                                                          |
| 0x05  | Repeated '00000000' (in transmission order) sequence                                                          |
| 0x06  | Repeated '00001111' (in transmission order) sequence                                                          |
| 0x07  | Repeated '01010101' (in transmission order) sequence                                                          |

#### TX\_Channel:

Size: 1 Octet

Size: 1 Octet

| Value              | Parameter Description                                      |
|--------------------|------------------------------------------------------------|
| $N = 0 \times X X$ | N = (F – 2402) / 2                                         |
|                    | Range: 0x00 – 0x27. Frequency Range : 2402 MHz to 2480 MHz |

### Length\_Of\_Test\_Data:

ValueParameter Description0x00-0xFFLength in bytes of payload data in each packet

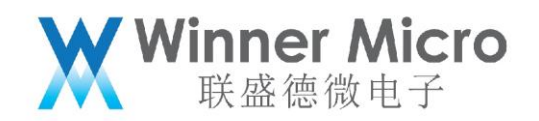

## 4.3.2.4 BLE 测试的几个 HCI 指令的具体描述

| 蓝牙复位指令: |  |
|---------|--|
|---------|--|

| Send               | COM: 01 03 0C 00(Reset)                  |                  |                      |      |
|--------------------|------------------------------------------|------------------|----------------------|------|
|                    | 01                                       | Command          |                      |      |
|                    | 03 0C                                    | Command_Op       | code (reset Command) | )    |
|                    | 00                                       | Parameter lengt  | h                    |      |
| Receive            | e COM: <mark>04</mark> 0E 04 01 03 0C 00 | (7 bytes)        |                      |      |
|                    | 04                                       | HCI_Packet_T     | ype                  |      |
|                    | 0E                                       | Event_Code       |                      |      |
|                    | 04                                       | Parameter_Len    | gth                  |      |
|                    | 01                                       |                  |                      |      |
|                    | Num_HCI_Co                               | ommand_Packets   | 03                   |      |
|                    | 0C                                       | Command_Opcode   |                      |      |
|                    | 00                                       | Status           |                      |      |
| <i>发射指</i><br>Send | <b>COM: 01 1E 20 03 00 25 00</b>         |                  |                      |      |
|                    | 01                                       | Command          |                      |      |
|                    | 1E                                       | 20               | Command_Op           | code |
|                    | (HCI_LE_Transmitter                      | r_Test)          |                      |      |
|                    | 03                                       | Parameter_Leng   | gth                  |      |
|                    | 00                                       | TX_Channel (240  | 2)                   |      |
|                    | 25                                       | Length_Of_Test_D | ata                  |      |
|                    | 00                                       | Packet_Payload   | (Pseudo-Random       | bit  |
|                    | seque                                    | ence 9)          |                      |      |
| Receive            | e COM: <mark>04</mark> 0E 04 01 1E 20 00 | (7 bytes)        |                      |      |
|                    | 04                                       | HCI_Pa           |                      |      |
|                    | cket_Type                                |                  |                      |      |
|                    | 0E                                       | Event_           |                      |      |
|                    | Code                                     |                  |                      |      |
|                    | 04                                       | Parameter_Le     | ngth                 |      |

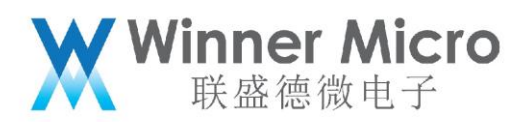

|         | 01                             | l                 |              |               |                       |
|---------|--------------------------------|-------------------|--------------|---------------|-----------------------|
|         |                                | Num_HCI_Comr      | mand_Packets |               | 1E                    |
|         |                                | 20                | Comm         | and_Opcode    |                       |
|         |                                | 00                | Sta          | tus           |                       |
| 停止测     | / द्वाँ                        |                   |              |               |                       |
| Send    | COM: 01 1F 20 0                | 0(End Test)       |              |               |                       |
|         | 01                             |                   |              | .Command      |                       |
|         | 1F 20                          |                   | C            | ommand_Opc    | ode (HCI_LE_Test_End) |
|         | 00                             |                   | Para         | meter length  |                       |
| Receive | e COM: <mark>04</mark> 0E 06 0 | )1 1F 20 00 00 00 | ) (9 bytes)  |               |                       |
|         | 04                             |                   |              | HCI_Packet_T  | уре                   |
|         | 0E                             |                   |              | .Event_Code   |                       |
|         | 06                             |                   |              | Parameter_Ler | ngth                  |
|         | 01                             | l                 |              | lum_HCl_Comr  | mand_Packets          |
|         |                                | 1F 20             | Сс           | mmand_Opco    | de                    |
|         |                                |                   |              |               |                       |

00 .....Status

00 00.....Number of packets

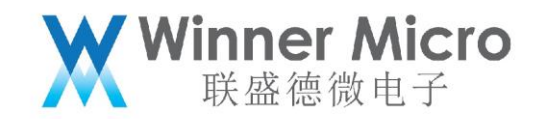

| 接收测     | 试模式                          |                       |                                 |
|---------|------------------------------|-----------------------|---------------------------------|
| Send    | COM: 01 1D 20 0              | 01 00                 |                                 |
|         | 01                           |                       | Command                         |
|         | 1D                           |                       | 20Command_Opcode                |
|         | (HCI_LE                      | _Reciver_Tes          | st)                             |
|         | 01                           | I                     | Parameter_Length                |
|         |                              | 00                    | RX_Channel (2402)               |
| Receive | COM: <mark>04</mark> 0E 04 0 | )1 <b>1D 20 00</b>    | (7 bytes)                       |
|         | 04                           |                       | HCI_Packet_Type                 |
|         | 0E                           |                       | Event_Code                      |
|         | 04                           |                       | Parameter_Length                |
|         | 01                           | I                     |                                 |
|         |                              | Num_HCI_C             | command_Packets 1D              |
|         |                              | 20                    | Command_Opcode                  |
|         |                              | 00                    | Status                          |
| 停止测     | <i>जॅ</i>                    |                       |                                 |
| Send    | COM: 01 1F 20 0              | 0(End Test)           |                                 |
|         | 01                           |                       | Command                         |
|         | 1F 20                        |                       | Command_Opcode(HCI_LE_Test_End) |
|         | 00                           | )                     | Parameter length                |
| Receive | COM: <mark>04</mark> 0E 06 0 | 01 <b>1F 20 00</b> 00 | 0 00 (9 bytes)                  |

04.....HCl\_Packet\_Type

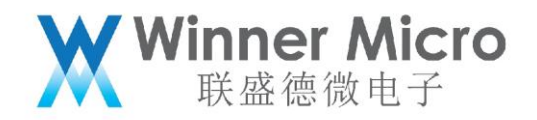

0E.....Event\_Code

06.....Parameter\_Length

01.....

Num\_HCI\_Command\_Packets

1F 20.....Command\_Opcode

00 .....Status

### 4.3.3传统蓝牙的指令控制部分说明

注意:

此部分, 仅是介绍传统蓝牙的 HCI 控制指令。一般蓝牙测试仪直接支持 HCI 指令, 无需 **手动**通过串口发送 HCI 指令。

如需手动操作,发送的指令串口应以十六进制方式发送。

### 4.3.3.1 传统蓝牙测试的 HCI 指令

| 1)发送:01030C00<br>响应:040E0401                                   | //复位蓝牙控制器<br>03 0C 00                  |   |
|----------------------------------------------------------------|----------------------------------------|---|
| 2)发送:01050C03<br>响应:04050405                                   | 02 00 02 //设置 Event filter             |   |
| <ul> <li>3)发送: 01 1A 0C 01</li> <li>响应: 04 0E 04 05</li> </ul> | 03 //用于配置控制器处于 scan 模式                 | 弌 |
| 4) 发送: 01 03 18 00<br>响应: 04 0E 04 05                          | //进入 DUT 模式<br>03 18 00 //此时可以使用蓝牙测试测试 |   |
|                                                                |                                        |   |

## 4.3.3.2 传统蓝牙测试的几个 HCI 指令的具体描述

#### 蓝牙复位指令:

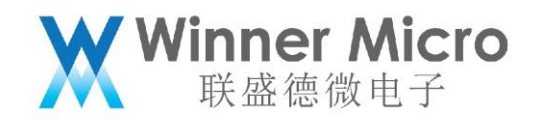

| Send COM: 01 03 0C 00(Reset)                              |
|-----------------------------------------------------------|
| 01Command                                                 |
| 03 0CCommand_Opcode (reset Command)                       |
| 00 parameter length                                       |
| Receive COM: 04 0E 04 01 03 0C 00 (7 bytes)               |
| 04HCI_Packet_Type                                         |
| 0EEvent_Code                                              |
| 04 Parameter_Length                                       |
| 01                                                        |
| Num_HCI_Command_Packets 03                                |
| 0CCommand_Opcode                                          |
| 00 Status                                                 |
| <i>设置 Event Filter:</i><br>Send COM: 01 05 0C 03 02 00 02 |
| 01Command                                                 |
| 03 0CCommand_Opcode (reset Command)                       |
| 03Parameter Length                                        |
| 02Connection setup                                        |
| 00Allow connections from all devices                      |
| 02Do auto accept the connection with role                 |
| switch disabled                                           |
|                                                           |

Receive COM: 04 0E 04 05 05 0C 00 (7 bytes)

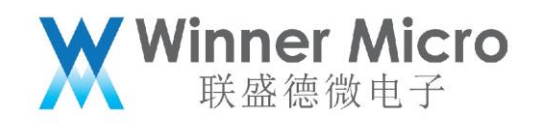

04.....HCI Packet Type 0E.....Event Code 04..... Parameter\_Length 05..... Num\_HCI\_Command\_Packets 05 0C.....Command\_Opcode 00..... Status 设置使能 scan 模式 COM: 01 1A 0C 01 03 Send 01.....Command 1A 0C.....Write scan enable 01..... parameter length 03.....Inquire and page scan enabled Receive COM: 04 0E 04 05 1A 0C 00 (7 bytes) .....HCI\_Packet\_Type .....Event Code 04..... Parameter Length 05..... Num\_HCI\_Command\_Packets 1A 0C.....Command\_Opcode 00..... Status 使能 DUT 模式指令:

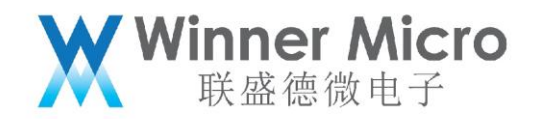

| Send    | COM: 01 03 18 00                   |
|---------|------------------------------------|
|         | 01Command                          |
|         | 03 18Enable device under test mode |
|         | 00 Parameter length                |
| Receive | COM: 04 0E 04 05 03 18 00          |
|         | 04HCI_Packet_Type                  |
|         | 0EEvent_Code                       |
|         | 04 Parameter_Length                |
|         | 05                                 |
|         | Num_HCI_Command_Packets 03         |
|         | 18Command_Opcode                   |
|         | 00 Status                          |
|         |                                    |
|         |                                    |